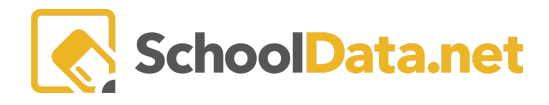

# **ALE Application: Initiating a Student Learning Plan**

Student Learning Plans are created in the Certificated Teacher Role or the Registrar Role in the ALE Application.

For Certificated Teachers, choose **Student Learning Plans** in the left navigation, then **Initiate Student Learning Plans**.

| Teacher Home V                 | ALE TEACHER<br>Create Student Learning Pla                                                                                                    | in                                                                                                    | A Not Approved Cancel                                                  |
|--------------------------------|----------------------------------------------------------------------------------------------------|----------------------------------------------------------------------------------------------------|------------------------------------------------------------------------|
| Email List                     | Details Subjects/Courses - Classes -                                                                                                    | Tracking - Weekly Contacts - Monthly Progress FTE                                                                                                    | Calendar                                                               |
| Monitor 🗸                      | Student Learning Plan Details instruc                                                                                                    | tions                                                                                                    |                                                                        |
| Student Learning Plans         |                                                                                                    |                                                                                                    |                                                                        |
| Initiate Student Learning Plan | <ul> <li>Essentials</li> <li>Certificated Teacher</li> </ul>                                                                                                  | Certificated Teacher (required)                                                                                                    | Student (required) Select                                              |
| My Student Learning Plans      | RCW 28A.232.010 (1)(a)(i)<br>ALE courses must be "Supervised, monitored, assessed,                                                                            |                                                                                                    |                                                                        |
| All Student Learning Plans     | evaluated, and documented by a certificated teacher employed<br>by the school district or under contract as permitted by                                      | Grade Level (optional)                                                                                                    | Supplemental Certificated Teachers (optional) Select                   |
| Create Student for ALE         | applicable rules"<br>WMC 392-191-182 (304)                                                                                                    |                                                                                                    | Neil Mendenhall 🛪 Kurt Strauss Jr 🛪 Deidra McCollum 🛪                  |
| Link Student to ALE            | "Certificated teacher" means an employee of a school district or<br>charter school, of a school district contractor pursuant to WAC                           | Sub Domain (optional) Select                                                                                                    | Noah Sutherland 🗶 Austin McGoldrick 🗶                                  |
| Send SMS Text Student          | 392-121-188, or a charter school contractor pursuant to WAC<br>392-121-1885, who is assigned and endorsed according to<br>the previous of charter 191-92 WAC; | dev 🗶                                                                                                    |                                                                        |
| Courses/Classes                | hide instructions                                                                                                    | How weekly contact requirements will be fulfilled (optional)                                                                                              |                                                                        |
|                                |                                                                                                    | Weekly contact between the student and certificated teacher will be main                                                                                  | tained for the purpose of instruction, review of assignments, testing, |
| Progress By Course             |                                                                                                    | evaluation of student progress, or other learning activities. Weekly Contac<br>email telephone, video conferencing, or online synchronous digital instru- | t must be direct personal contact and may be achieved in person, by    |
| Library 🗸                      | <i>•</i>                                                                                                    | enten, elephone, nees sense energy of onen officination of our rought industry                                                                            |                                                                        |

For the Registrar, choose **Student Learning Plans** in the left navigation, then click the **Create Plan** button in the top right corner.

| Registar Home          |          | ALE RE                                | GISTRAR                       |                     |             |                      |                |                 |               |       |           |            |
|------------------------|----------|---------------------------------------|-------------------------------|---------------------|-------------|----------------------|----------------|-----------------|---------------|-------|-----------|------------|
| All ALE Students       |          | Student Learning Plans - All Students |                               |                     |             |                      |                |                 | \$            |       |           |            |
| Create ALE Students    |          |                                       |                               |                     |             |                      |                |                 |               |       |           |            |
| Link ALE Students      |          | All S                                 | tudents instructions          |                     |             |                      |                |                 |               |       | - c       | reate Plan |
|                        |          | Stude                                 | ent Learning Plan Selector (9 | 03 records) 😙 Filte | red         |                      |                |                 |               |       |           | Φ.         |
| Manage 🗸 🗸             | 1        |                                       | Υ Φ                           | )<br>7<br>7<br>8    |             |                      |                | 7.0             | 7 🚸           |       |           | 9          |
| Substitutions 🗸        |          |                                       | Student Full Name             | School Year         | Grade Level | Certificated Teacher | Is Approved Ap | Approval Date   | End Date      | Owner | Contribut | c          |
| - ·                    |          |                                       |                               | 2020/21             |             |                      |                |                 |               |       |           |            |
| Parents 🗸 🗸            | <b>^</b> |                                       | *, Abe                        | 2020/21             | 12th Grade  | A. Goldanskiy*       | 0              | August 12, 2020 | June 15, 2021 | false | false     | ¢ î        |
| Monitor Staff          |          |                                       | *, Adalbert                   | 2020/21             | 10th Grade  | T. Merchant*         | A              |                 | June 15, 2021 | false | false     | 0          |
| Courses/Classes        |          |                                       | *, Aida                       | 2020/21             |             | A. Goldanskiy*       | 0              | August 12, 2020 | June 15, 2021 | false | false     | 0          |
|                        |          |                                       | *, Aide                       | 2020/21             |             | H. De La Rocha*      | 0              | August 17, 2020 | June 15, 2021 | false | false     | •          |
| Student Learning Plans |          |                                       | *, Aiden                      | 2020/21             | 12th Grade  | V. Canoy*            | 0              | August 17, 2020 | June 15, 2021 | false | false     |            |
| Scanner 🗸 🗸            | ·        |                                       | *, Aislinn                    | 2020/21             | 12th Grade  | K. Bevens*           | •              | August 12, 2020 | June 15, 2021 | false | false     | •          |
| Reference Data 🔷 🗸     | ,        |                                       | *, Alejandro                  | 2020/21             | 12th Grade  | V. Canoy*            | 0              | August 10, 2020 | June 15, 2021 | false | false     |            |
| 1                      |          |                                       | *, Aleksen                    | 2020/21             |             | H. De La Rocha*      | 0              | August 10, 2020 | June 15, 2021 | false | false     | •          |
| Law                    |          |                                       | *, Annjeanette                | 2020/21             | 10th Grade  | B. Kuust*            | 0              | August 12, 2020 | June 15, 2021 | false | false     |            |
|                        |          |                                       | *, Aurorah                    | 2020/21             | 11th Grade  | C. Canyon*           | 0              | August 12, 2020 | June 15, 2021 | false | false     | •          |
|                        |          | $\sim$                                | *, Baustun                    | 2020/21             | 12th Grade  | A. Mora*             | 0              | August 12, 2020 | June 15, 2021 | false | false     |            |
| _                      |          |                                       |                               | 4                   |             |                      | of8¢>≫         |                 |               |       | 50 pe     | r page ≑   |

Only one Student Learning Plan (SLP) can be created for each student each year. Many fields can have defaults set to set up learning plans quicker while maintaining accurate data. If a preset default does not meet your needs, it can be updated by changing the plan's selection.

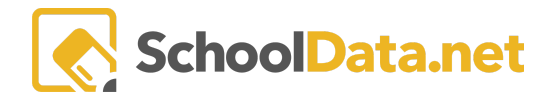

# Essentials

| Essentials instructions                                      | <u>^</u>                                      |
|--------------------------------------------------------------|-----------------------------------------------|
| Certificated Teacher (required) Select                       | Student (required) Select                     |
| McCollum, Deidra 🗶                                           |                                               |
| Grade Level (optional)                                       | Supplemental Certificated Teachers (optional) |
|                                                              |                                               |
|                                                              |                                               |
| How weekly contact requirements will be fulfilled (optional) |                                               |
|                                                              |                                               |
|                                                              |                                               |
|                                                              |                                               |

**Certificated Teacher (Required)** - If logged in as a Certificated Teacher, this defaults to the logged-in user, but clicking **Select** can assign this plan to any Certificated Teacher.

**Student (Required)** - Click on **Select**, and, using the available filters, search to locate the student you would like to create a plan for. Once a student is chosen, the grade level will auto-fill based on information pulled from the Student Information System (SIS).

#### Grade Level (Optional)

#### Sub Domain (Optional)

**Supplemental Certificated Teachers (Optional)** - This allows you to select additional Certificated Teachers who should have full access and edit rights for this SLP. Some programs opt to add a Program Manager or a Counselor. This field can be set as a default if there is a user you would like to fill in on all of your SLPs.

How weekly contact requirements will be fulfilled (Optional) - This text box field can be used to indicate how the student will fulfill weekly contact requirements. Again, if you have a default statement that you would like to use for most students, a default statement can be set here.

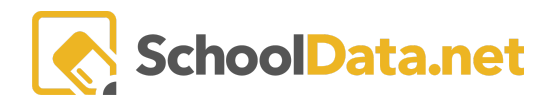

## **Time Commitment**

| ► Time Commitment<br>Total Weekly Time<br>WAC 392-121-182 (3(n)                                                                                                    | School Year (required) Select | Estimated Enrollment (reque | uired)                      | FTE from SIS (optional) |  |
|----------------------------------------------------------------------------------------------------|-------------------------------|-----------------------------|-----------------------------|-------------------------|--|
| "Total weekly time' means the estimated average hours per<br>school week the student will engage in learning activities to<br>meet the requirements of the written student learning plan<br>hide instructions | Start Date (required) 8/23/23 |                             | End Date (required) 7/31/24 |                         |  |
|                                                                                                    | Earliest Approval Date        | Most Recent Approval Da     | ite                         |                         |  |

**School Year (Required)**- This defaults to the current school year until April 1, when it begins defaulting to dates for the upcoming school year. It can always be changed by clearing the default and choosing the correct year.

**Enrollment Hours (Required)** - This is an estimate of how many hours the student plans to attend your program that is recorded when setting up the plan. The current amount of hours to claim a student for full-time enrollment is 27.75, but any amount can be entered into this text box.

**FTE from SIS (Optional)** - After saving the SLP, this box can surface the actual FTE being reported in the Student Information System for this student. Depending on the type of data-sharing agreement signed, additional work may need to be done to include this data point in nightly migrations.

**Start and End Date (Required)**: These defaults key off the start and end date set for your entity in your Student Information System but can be edited.

**Earliest and Most Recent Approval Dates** - These fields will automatically be populated/recorded when the certificated teacher approves the SLP.

| ∧ Parent Enrollment Settings | Parent Class Enrollment Limit (optional) | Earliest Parent Enrollment Date (optional) | Earliest Enrollment Time                       |  |  |
|------------------------------|------------------------------------------|--------------------------------------------|------------------------------------------------|--|--|
| -                            |                                          |                                            | 02 : 38 PM                                     |  |  |
|                              |                                          |                                            | OTime is not set.                              |  |  |
|                              | Latest Parent Enrollment Date (optional) | Learning Credit Limit (optional)           | Max Count of Parent Interested Clas (optional) |  |  |

**Parent Class Enrollment Limit (Optional)** - A numerical value entered in this field will limit the number of classes a parent can enroll this student in.

**Earliest and Latest Parent Enrollment Date (Optional)** - These dates create a "window" of registration for this student.

**Earliest Enrollment Time** - The set time will determine when parent enrollment in classes will become available on the earliest parent enrollment date.

Learning Credit Limit (Optional) - Identify a credit limit.

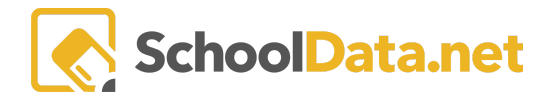

Max Count of Parent Interest Class (optional) - Identify a maximum number of parent interest

## **Annual Growth**

| Annual Growth               | instructions | ~ |
|-----------------------------|--------------|---|
| Assessment Tests (optional) |              |   |
|                             |              |   |
|                             |              |   |
|                             |              |   |
|                             |              |   |

Assessment Tests (Optional) - Here, you can identify what annual assessments this student will participate in.

### **Concurrent Enrollment**

| ▲ Concurrent Enrollment<br>These checkbox selections allow you to indicate if a student is<br>also enrolled in Ruming Start, Skills Center or Private School,<br>whether the student is a choice transfer<br>hide instructions | <ul> <li>Student is enrolled in Running Start</li> <li>Student is enrolled in Skills Center</li> <li>Student is Choice Transfer Home District</li> <li>Student has partial homeschool status</li> </ul> | <ul> <li>Student is enrolled in Other School within District</li> <li>Student is enrolled out of District</li> <li>Student is enrolled in Private school</li> </ul> |
|----------------------------------------------------------------------------------------------------|----------------------------------------------------------------------------------------------------|----------------------------------------------------------------------------------------------------|
|----------------------------------------------------------------------------------------------------|----------------------------------------------------------------------------------------------------|----------------------------------------------------------------------------------------------------|

These optional check-box fields allow you to track any concurrent enrollments the student may have. Selecting the Student is **Choice Transfer Home District** will display a text box where the student's home district can be recorded.

### Notes

| ~ |
|---|
|   |
|   |
|   |
|   |
|   |
|   |
|   |
|   |

This optional text box can be used any way your program sees fit. Potential uses include recording information about Running Start courses or listing 504/Special Education Accommodations.

Once all desired selections have been made, click **Save** at the top right corner to save the plan.

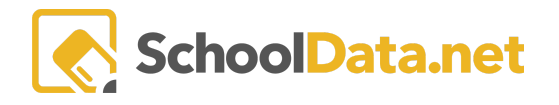

You have now set up the "shell" or the Details tab of the plan, and it is ready to add courses and/or classes, which is covered in another quick guide.

Once saved, the Student Learning Plan will be visible in the **All Student Learning Plans** and the **My Student Learning Plans** list for the assigned Certificated Teacher. Both lists have a default filter showing only the current year's plans, so this will need to be toggled to see plans created for the upcoming school year or previous school years.

| Teacher Home                   | ALE TEACHER                |                           |             |                      |                 |                   |               |       |             |         |
|--------------------------------|----------------------------|---------------------------|-------------|----------------------|-----------------|-------------------|---------------|-------|-------------|---------|
| Reports                        | All Student Learning Plans |                           |             |                      |                 |                   |               |       |             | \$      |
| All ALE Students               |                            | All Students instructions |             |                      |                 |                   |               |       |             |         |
| Monitor 🗸                      | Student Learning Plan Sele | ctor (92 records)         | 7 Filtered  |                      |                 |                   |               |       |             | <b></b> |
| Student Learning Plans 🔥       | V 40                       | ° 7 •                     | 7.0         | 7.0                  | 7.0             | Approval Data     | Tend Data     | 7.0   | 7.0         | 9       |
| Initiate Student Learning Plan | Student Full Name          | School Year               | Grade Level | Certificated Teacher | Is Approved     | Approvar Date     | Enu Date      | Owner | Contributor |         |
| My Student Learning Plans      | *, Allen                   | 2019/20                   | 12th Grade  | C. *                 | •               | January 29, 2020  | June 12, 2020 | false | false       | ÷       |
| All Student Learning Plans     | *, Amberlee                | 2019/20                   | 11th Grade  | C. *                 | 0               | September 20, 2   | June 12, 2020 | false | false       | 0       |
| Create Student for ALE         | *, Amy                     | 2019/20                   | 8th Grade   | C. *                 | ٢               | September 12, 2   | June 12, 2020 | false | false       | •       |
| LINK Student to ALE            | *, Ann-Cathrin             | 2019/20                   | 12th Grade  | C. *                 | 0               | November 8, 2019  | June 12, 2020 | false | false       | •       |
| Send SDS Text Student          | *, Arthur                  | 2019/20                   | 12th Grade  | C. *                 | 0               | September 20, 2   | June 12, 2020 | false | false       |         |
| Courses / Classes 🗸 🗸          | *, Avery                   | 2019/20                   | 12th Grade  | C. *                 | 0               | September 12, 2   | June 12, 2020 | false | false       | •       |
| Progress by Course             | *, Azlynn                  | 2019/20                   | 10th Grade  | C. *                 | 0               | December 9, 2019  | June 12, 2020 | false | false       |         |
| 0, 1                           | *, Bobbie                  | 2019/20                   | 10th Grade  | C. *                 | 0               | February 21, 2020 | June 12, 2020 | false | false       | •       |
| Reference Data 🗸 🗸             | *, Breanne                 | 2019/20                   | 7th Grade   | C. *                 | 0               | September 6, 2019 | June 12, 2020 | false | false       |         |
| Law 🗸                          | *, Brendin                 | 2019/20                   | 12th Grade  | C. *                 | •               | October 30, 2019  | June 12, 2020 | false | false       | •       |
|                                | *, Cam                     | 2019/20                   | 12th Grade  | C. *                 | 0               | September 6, 2019 | June 12, 2020 | false | false       | ÷.      |
|                                | 1 - 50 of 92               | 4                         |             | « <                  | Page 1 of 2 🗢 💙 | »                 |               |       | 50 pe       | rpage 🗢 |